# Wellness Hub How to Access Ontario Laboratories Information System (OLIS) Findings

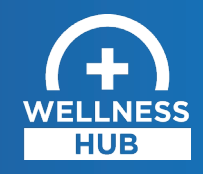

This guide will demonstrate how to access your COVID-19 saliva test results from OLIS. Please note that if your gargle saliva sample is positive for COVID-19, the Wellness Hub team will also contact you to provide your test results. **You will not be contacted if you test negative for COVID-19**.

# Step 1:

Access the link below on a browser on your computer or mobile device.

https://covid19results.ehealthontario.ca:4443/agree

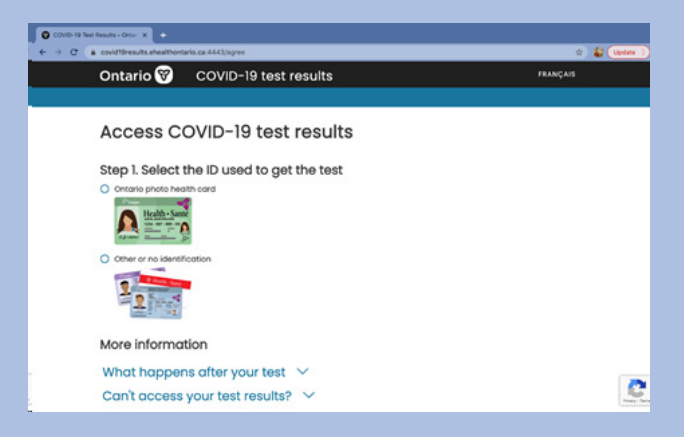

# Step 2:

Select the ID you used to get the saliva test (e.g. photo health card, driver's license).

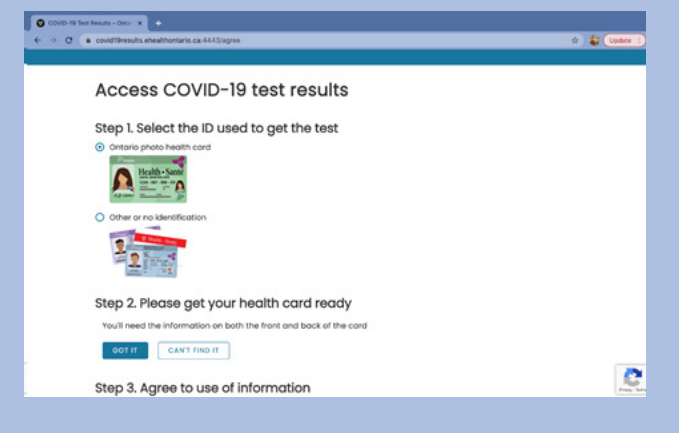

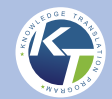

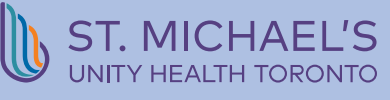

### Step 3:

If you used your health card, have it ready to access your results.

**Note:** You must have the Ontario health card you used to get your test. This website uses these details you enter to identify and validate you. If you can't access your test results online, or if you are unable to provide your health card, someone from the study team may follow-up with you to relay your test results and provide more information, **only** if you have tested positive for COVID-19.

#### Step 4:

Read through and agree to the terms of use of information.

| ← → ( | C & covid18results.ehealthontario.ca:4443/egree                                                                                                    | 🕁 🌡 Update 1 |
|-------|----------------------------------------------------------------------------------------------------|--------------|
|       | Other or no identification                                                                                                    |              |
|       | 2                                                                                                    |              |
|       | Step 2. Select the type of information (if any) the testing location provided                                                                                                    |              |
|       | testing lobel         memory and testing to the second second secon     |              |
|       | Assess uses the first in the senses and the sense of the sense of the |              |
|       | Paper with instructions or no information provided                                                                                                    |              |
|       | Step 3. Please get your testing label ready                                                                                                    |              |
|       | You'll need the MRN (medical record number) and verification code on the label to access results.                                                                                                    |              |
|       | GOT IT. CAN'T FIND IT                                                                                                    |              |
|       | More information                                                                                                    |              |
|       | What happens after your test \vee                                                                                                    | No. 1        |
|       |                                                                                                    |              |

COVID-19 Ter

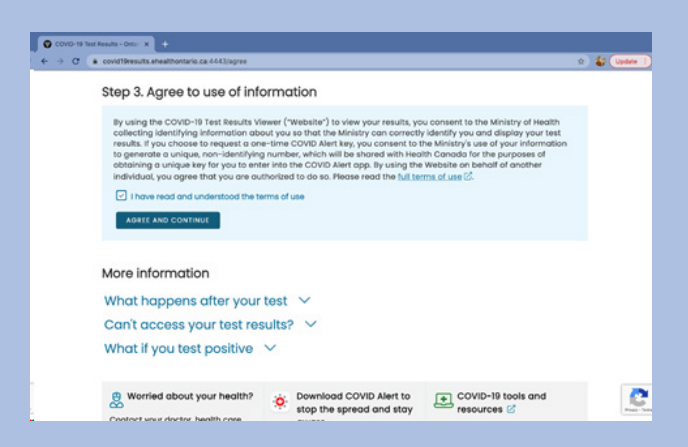

#### Step 5:

Enter the information from your selected piece of identification. Complete all the information to activate the 'Access results' button.

#### Step 6:

Access your test results.

| Test Resulta - Onto: X +               |                      |                                                  |                    |
|----------------------------------------|----------------------|--------------------------------------------------|--------------------|
| a covid19results.ehealthor             | tario.ca:4443/login  |                                                  | s 🔓 Update         |
| Ontario 🕅                              | COVID-1              | 9 test results                                   | FRANÇAIS           |
|                                        |                      |                                                  |                    |
| Enter you                              | r identit            | y information                                    |                    |
| Using a healt                          | h card               |                                                  |                    |
| <ul> <li>Not all laboratori</li> </ul> | es report results    | through this website                             |                    |
| <ul> <li>If you cannot act</li> </ul>  | cess test results,   | contact the testing location, your doctor or her | alth core provider |
| Need help?                             |                      |                                                  |                    |
| All information is req                 | juired.              |                                                  |                    |
| Ontorio health cord nur                | nber                 | Version code                                     |                    |
|                                        |                      |                                                  |                    |
|                                        |                      | See example.                                     |                    |
| 9-character code on th                 | e back of the health | i card                                           |                    |
| See example.                           |                      |                                                  |                    |
| Potient first nome                     |                      |                                                  |                    |
|                                        |                      |                                                  | 2                  |
| As shown on health con                 | di                   |                                                  | Press              |

#### Test result

Not all laboratories report results through this website
 For serology (antibody) results, please contact your doctor or health care provide

| A No result                                                                                                    |                 |
|----------------------------------------------------------------------------------------------------|-----------------|
| Now last word has not of lower autorities's the intent offendation internation (power 2016) by the perform<br>its near on the autoritiest parties due to one the title data. Neare to again it if of the on-                                                                                                    | 14.18           |
| <ul> <li>Insults one rate up to 4 maps.</li> <li>Map that this passe context the saming souther, you donte in health can provide to get you work.</li> <li>Processes get context of rate to saming souther, context to the to 4 not context to add montex.</li> <li>NextHoles a searcher worker. On to you this getter to the first context to extend to the set.</li> </ul> |                 |
| (1) Next: Follow, guidelines, for physical distancing 🖄                                                                                                    |                 |
|                                                                                                    |                 |
| Ierma of use of Need help? of each help? of each help? of each help? I Data source: Ontaria laboratories information System                                                                                                    | ntario<br>ealth |